## How to Register on Camp Doc

When registering for an event that includes CampDoc data collection, begin the registration process for the event in 247Scouting.com.

1. The Registration Contact Information should be completed before moving on the registrants. Click on **Update Information** for the Registration Contact.

| First Name                      | Last Name                    |  |
|---------------------------------|------------------------------|--|
| John                            | Doe                          |  |
| Primary Contact Email           | Unit Information Select Unit |  |
| test@test.com                   | Troop 1 B                    |  |
| John                            | Smith                        |  |
| John                            | Smith                        |  |
| mboree Contact Cell Phone       | Jamboree Contact Email       |  |
| 1234567891                      | test@test.com                |  |
| mboree Contact Position in Unit |                              |  |
|                                 |                              |  |
| Scoutmaster                     |                              |  |

 Beginning with Adult Registrants, enter registration information required for each adult who will be attending the event with your unit by clicking on **Update Information** for each adult. Be sure to use accurate information for each person as this will be used for membership verification as well as to link their event registration to their CampDoc profile.

| First Name                                                                                                    | Last Name                                                                                                    |
|----------------------------------------------------------------------------------------------------|----------------------------------------------------------------------------------------------------|
| Joe                                                                                                    | Smith                                                                                                    |
| BSA Membership Number ?                                                                                                    | Birth Date                                                                                                    |
| 123456789                                                                                                    | 01/01/1970                                                                                                    |
| Email Address ?                                                                                                    |                                                                                                    |
| test@test.com                                                                                                    |                                                                                                    |
| The Patriots' Path Council now uses CampDoc for ce<br>require the BSA Annual Health and Medical Record. (<br>and adult participants to create their electronic health                                                                             | rtain events to collect medical forms electronically for council and disctirct events tha<br>CampDoc will automatically create a profile for each event participant to allow parents<br>records.                    |
| The Patriots' Path Council now uses CampDoc for ce<br>require the BSA Annual Health and Medical Record. C<br>and adult participants to create their electronic health<br>Click the "CampDoc Setup" button to enter your profil                    | rtain events to collect medical forms electronically for council and disctirct events tha<br>CampDoc will automatically create a profile for each event participant to allow parents<br>records.<br>le information. |
| The Patriots' Path Council now uses CampDoc for ce<br>require the BSA Annual Health and Medical Record.<br>and adult participants to create their electronic health<br>Click the "CampDoc Setup" button to enter your profil<br>Link to CampDoc   | rtain events to collect medical forms electronically for council and disctirct events tha<br>CampDoc will automatically create a profile for each event participant to allow parents<br>records.                    |
| The Patriots' Path Council now uses CampDoc for ce<br>require the BSA Annual Health and Medical Record. G<br>and adult participants to create their electronic health<br>Click the "CampDoc Setup" button to enter your profil<br>Link to CampDoc | rtain events to collect medical forms electronically for council and disctirct events tha<br>CampDoc will automatically create a profile for each event participant to allow parents<br>records.                    |
| The Patriots' Path Council now uses CampDoc for ce<br>require the BSA Annual Health and Medical Record. G<br>and adult participants to create their electronic health<br>Click the "CampDoc Setup" button to enter your profil<br>Link to CampDoc | rtain events to collect medical forms electronically for council and disctirct events tha<br>CampDoc will automatically create a profile for each event participant to allow parents<br>records.                    |

3. Once you have entered the registrant's information, click the orange **Link to CampDoc** box to initiate the registrant's CampDoc profile. The software will autofill most of the information, you will need to re-enter the email address, making sure it is an exact match. Click **Save**. A **Confirm Profile** diaglog box will pop up, asking if you would like to create a

new profile. Click **Yes**. (You do not need to do anything else for this registrant after clicking **Yes**, the registrant will receive an email from CampDoc to complete their profile).

|                                                                               | Confirm Profile                                                                                       | $\otimes$                                     |
|-------------------------------------------------------------------------------|----------------------------------------------------------------------------------------------------|-----------------------------------------------|
| First Name                                                                    | There is no existing CampDoc profile found with this information. If you already have a               |                                               |
| Joe                                                                           | CampDoc profile, make sure your name and birth date match what is on your CampDoc<br>profile exactly. |                                               |
| BSA Membership Number ?                                                       |                                                                                                    |                                               |
| 123456789                                                                     | Would you like to continue creating a new profile?                                                    |                                               |
| Email Address ?                                                               | No Yes                                                                                                |                                               |
| myemail@myemail.com                                                           |                                                                                                    |                                               |
| e CampDoc Email Cam                                                           | Middle Name                                                                                           | 1                                             |
| The Patriots' Path Cour<br>require the BSA Annua<br>and adult participants to | Middle Name                                                                                           | disctirct events that<br>int to allow parents |
| Click the "CampDoc Se                                                         | Birth Date                                                                                            |                                               |
|                                                                               | 01-01-1970                                                                                            |                                               |
| Link to CampDoc                                                               |                                                                                                    |                                               |
| 9 CampDoc Completeness                                                        | Gender                                                                                                |                                               |
|                                                                               | Select Gender 🗸                                                                                       |                                               |
|                                                                               | CampDoc User Account Email                                                                            |                                               |
|                                                                               | myemail@myemail.com                                                                                   | Done                                          |
|                                                                               |                                                                                                    | Done                                          |
|                                                                               |                                                                                                    |                                               |
| tion (1) Autofill                                                             | Cancel Save                                                                                           |                                               |

- 4. Repeat this process for each registrant. When youa re done, click the **Check Out** tab.
- 5. If you selected an incorrect number of registrants, go to the **Registration Contact** section of your registration and select **Additional Actions**. A drop down will appear that will allow you to add or delete registrants.

| L Participants T Check Out 🛱 Report                     | rts                                                                                          |                                                                                                    |
|---------------------------------------------------------|----------------------------------------------------------------------------------------------|----------------------------------------------------------------------------------------------------|
| Registration Contact                                    | ~                                                                                            | Check Out Required                                                                                                    |
| Doe, John<br>Checkout Required                          | Preview Information                                                                          | Registration closes in 148 days: You have 13 participants that require Check Out. These spots are not held until check out is completed. |
|                                                         | Additional Actions                                                                           | Regular Price: \$845.00                                                                                                    |
|                                                         | C Change Participant Type                                                                    | Balance Due: \$845.00                                                                                                    |
|                                                         | - Delete Participants                                                                        | Coupon Code:                                                                                                    |
|                                                         | X Delete Registration                                                                        |                                                                                                    |
|                                                         | 🖍 Edit Billing Info                                                                          | Continue                                                                                                    |
|                                                         | Payment Schedule                                                                             | Event Contacts                                                                                                    |
| 3 Adult                                                 | •                                                                                            |                                                                                                    |
| Adult Regular Pric<br>Checkout Required Balance Du      | e: \$65.00 Adult Regular Price: \$65.00<br>e: \$65.00 Checkout Required Balance Due: \$65.00 |                                                                                                    |
| Update Information ( Autofill                           | Update Information  Autofill                                                                 |                                                                                                    |
| Smith, Joe Regular Pric<br>Checkout Required Balance Du | e: \$85.00<br>e: \$65.00                                                                     |                                                                                                    |
| Update Information (2) Autofill                         |                                                                                              |                                                                                                    |

6. Once you have checked out and paid, you will receive a confirmation email from 247Scouting.com. SAVE THIS EMAIL. You can use the link in this email to go back into your registration to add participants, you can use the Reports tab to pull down a copy of your receipt as well as verify who is currently registered for the event.